# JSPGenUIX 页面设计系统 V2.0

操作手册

www.JSPGen.com

2024年12月

(共36页)

# 关于文档

本文档的内容主要针对最新的 JSPGenUIX2.0 版本,旨在帮助用户解决日益复杂的页面布局、表单美化、表格美化应用方面进行说明。

本文档概要地介绍了 JSPGenUIX 操作使用方法 是用户熟悉和掌握 JSPGenUIX 操作和使用的参考资料。

# 读者对象

本文档读者为 JSPGenUIX 的使用者,使用者应具备以下基础知识:

熟悉 Windows 或 Linux/Unix 操作系统;

熟悉 Chrome 浏览器的使用;

熟悉 Html、CSS、Javascript 基本知识,包含 Web 页面制作方法。

# 联系方式

www.JSPGen.com

QQ:858503861

QQ 群: 91987109、10353231、212475694【资源有限,请不要重复加群】

邮箱:JSPGen@163.com

# 目 录

| 1、 | JSPG | enUIX 概述          | 5  |
|----|------|-------------------|----|
|    | 1.1、 | 系统简介              | 5  |
|    | 1.2、 | 系统特性              | 5  |
|    |      | 插件扩展灵活敏捷          | 5  |
|    |      | 表格表单项目属性式美化       | 5  |
|    |      | 跟随终端屏幕大小自动响应式布局   | 6  |
|    |      | 跟随系统自动更换主题色       | 6  |
|    | 1.3、 | 版本历史              | 6  |
|    | 1.4、 | 运行环境              | 6  |
| 2、 | 主页.  |                   | 7  |
|    | 2.1、 | 主页结构              | 7  |
|    | 2.2、 | 主页配置              | 7  |
| 3、 | 子页.  |                   | 13 |
|    | 3.1、 | 子页结构              | 13 |
|    | 3.2、 | 子页配置              | 17 |
| 4、 | 插件升  | 开发(扩展实现)          | 18 |
|    | 4.1、 | 开发 UIX 插件         | 18 |
|    | 4.2、 | 修改第三方文件兼容成 UIX 插件 | 19 |
|    | 4.3、 | 插件样式加载            | 21 |
| 5、 | 应用词  | 安计                | 21 |
|    | 5.1、 | 表单项               | 21 |

|      | 5.1.1、 | 单选、多选设计     | .21 |
|------|--------|-------------|-----|
|      | 5.1.2、 | switch 开关设计 | .22 |
|      | 5.1.3、 | 计数设计        | .22 |
|      | 5.1.4、 | 原始上传设计      | 23  |
|      | 5.1.5、 | 改进上传设计      | 24  |
|      | 5.1.6、 | 标签设计        | .25 |
|      | 5.1.7、 | 进度条设计       | 25  |
| 5.2、 | 表格     |             | .27 |
|      | 5.2.1、 | 布局结构        | .27 |
|      | 5.2.2、 | 表格设计        | .28 |

# 1、JSPGenUIX 概述

# 1.1、系统简介

JSPGenUIX:简称 UIX,一款面向 Web 应用页面设计解决方案,采用基础技术综合实现,化繁为简上手快。X 代表无限,希望采用之后能给使用者带来无限可能,页面结构采用响应式布局,分别适用于 PC 端及 App 移动端。

文件结构如下:

| 🖃 🚞 uix         |
|-----------------|
| 😑 🧰 images      |
| 🕀 🔂 font        |
| 🖃 🧰 js          |
| 🗄 🚞 core        |
| 표 🚞 colorpicker |
| 표 🚞 datepicker  |
| 표 🚞 dialog      |
| 표 🚞 validate    |
| 표 🧰 ztree       |

images:存放图片、css样式文件;

images/font:存放字体图标文件;

js:存放所有 js 文件(含第三方 js 文件及 UIX 插件文件);

js/core:存放 UIX 核心插件文件。

# 1.2、系统特性

#### 插件扩展灵活敏捷

拥有功能、显示、表单项美化扩展机制,有编码基础的人员可实现更多功能和美化效果。

## 表格表单项目属性式美化

表格、表单项目样式进行重新定义,采用标记属性式配置,以少量的代码结构实现复杂的展示效果, 在不同浏览器看到的页面效果可保持高度一致,提高用户体验。

#### 跟随终端屏幕大小自动响应式布局

根据访问终端的屏幕大小自动调整页面布局文件为双列或单列显示,从而在不同终端访问时都能提供 最佳用户体验。

#### 跟随系统自动更换主题色

支持深色、浅色主题色定义,并支持自动获取系统主题色配置,并跟随操作系统主题色深浅设定,自动调整变更所有页面主题色。

# 1.3、版本历史

2021年2月10日,发布第一版本,命名为: JSPGenUIX 1.0;

2024年12月22日,发布第二版本,命名为: JSPGenUIX 2.0。

#### 此次版本与上一版本部分区别:

1、主页布局结构重新构建,结构更合理、更易切换主页风格;

- 2、增加主题库配置,可添加更多自定义主题色,同时支持跟随系统主题色自动调整页面主题色;
- 3、增加上传文件、开关式单选、数据字典等表单项目美化;

4、增加 js 文件加载方式, 支持第三方 js 文件加载(原仅支持 UIX 插件加载);

5、修复已发现 bug 问题。

# 1.4、运行环境

JSPGenUIX 可以运行于具备 http 服务的环境中,使用最新浏览器即可访问,支持与各 Web 后端编 程语言整合使用。

# 2、主页

# 2.1、主页结构

| JSPGenUIX     |   | 🧮 🖸 🔀 💭 🖽 🔇 🞯 功能演示 🔩 簡要介绍 🖽 布局项目 🕵 Tab >                                                         |
|---------------|---|--------------------------------------------------------------------------------------------------|
| ◎ 功能演示        | ^ | く 页面标签区                                                                                          |
| ♦ 快速上手        | ^ |                                                                                                  |
| 简要介绍          |   | 功能模块区                                                                                            |
| 田 布局项目        | ~ | JSPGenUIX:简称UIX                                                                                  |
| 📽 插件项目        |   | 一款面向Web应用的UI解决方案                                                                                 |
| <b>%</b> 外链测试 |   | 采用前端基础技术综合实现,化繁为简上手快                                                                             |
|               |   | 登录状态区                                                                                            |
| 操作菜单区         |   | 页面操作区                                                                                            |
|               |   | 角色:维护员 已登录:12次 上次登录时间:2022-01-02 14:57:53 上次登录IP:123.138.30.221 Copyright © 2006-2022 JSPGen.com |

从上至下分别为:标识区、链接区、消息区、功能模块区、操作菜单区、页面标签区、页面操作区、 登录状态区;

黄色线条为可选区域,根据需要可隐藏、可删除;

红色线条为必备区域,不可修改结构、不可删除且样式名称不可变更(样式名称所定义的样式内容可 修改)。

# 2.2、主页配置

# 2.2.1. 引用基础 js 文件

<script type="text/javascript" src="js/jquery.js"></script>

<script type="text/javascript" src="js/uix.js"></script>

<script type="text/javascript">

//var uix; // 主页操作对象 (在引用时已初始化)

\$(document).ready(function () {

// 构建代码

});

</script>

# 2.2.2. 构建代码(配置:主题色、消息、模块、菜单、日志、插件库等)

// 构建配置(可选)

uix.config({

// 主页配置(后端管理)

index: {

| status:true, | // 是否启用,默认否                                  |
|--------------|----------------------------------------------|
| save: false, | // 关闭主页前保存打开的 tab 页面 , 再打开主页会自动打开 tab 页面 , 默 |

认否

after: true, // 新页面在当前激活 tab 之后追加 , 默认是

// 模块

#### module:{

// 页面须有.module ul、.pagetabs ul 标签

status:true, // 是否启用

url:'module.json', // 加载 url

},

// 菜单

menu:{

id:'tree', module: {"id":0, "name":"操作菜单", "clazz":"icon\_home"}, // 模块不启用时有效 充当菜单所属模块数据

```
url:'menu.json'
                         // 加载 url
       }
     },
     /*
     // 主题配置
     theme: {
       key:'uix_theme',
                         // 主题保存名称
       //scheme: 'auto',
                         // 主题计划:跟随系统
       scheme: 'light',
                        // 浅色主题 ( 默认 )
       // 主题库
       lib: {
         //light 浅色、dark 深色、自定义
         light:{
                                浅
                                                                                   pic:",
           name:'
                                                 色
style:'--body-bgcolor:#f2f2f2;--body-color:#666;--body-fontsize:14px;--body-link-color:#6D6D6
D;--theme-link-color:#1E9FFF;--theme-bgcolor:rgba(30,159,255,1);--theme-bgcolor-hover:rgba(
```

30,159,255,.55);--theme-color:rgba(255,255,255,1);--theme-color-hover:rgba(255,255,255,.55);-theme-module-bgcolor:rgba(15,98,183,.6);--theme-module-bgcolor-hover:rgba(15,98,183,1);--t heme-menu-bgcolor:rgba(32,34,42,1);--theme-menu-ulbgcolor:rgba(0,0,0,.3);--theme-prop-bgc olor:rgba(30,159,255,.1);--theme-prop-color:var(--body-color);--theme-form-color:#999;--them e-form-bgcolor:rgba(255,255,255,1);--theme-form-bgcolor-hover:rgba(255,255,255,.55);--them e-form-bgcolor:rgba(255,255,255,1);--theme-form-bgcolor-hover:rgba(255,255,255,.55);--them

//

me-form-disbgcolor:#eee;--theme-form-disborder:#eee;--theme-form-nocolor:#666;--theme-f

```
orm-nobgcolor:#fafafa;--theme-form-noborder:#d2d2d2;'
```

```
--theme-form-discolor:#eee;--theme-form-disbgcolor:#fff;
```

```
},
   dark:{
     name:'深色', pic:'', style:''
   }
   //...
 }
},
*/
// 通用配置(页面中需有:#ums、.loading 布局对象,.loading 具备 loadtext、sendtext 属性)
// 消息
ums:{
 id:'ums',
 status:true,
                  // 是否读取消息
 url:'msg.json',
                  // 消息 url
 interval: 60*1000, // 读取消息间隔时间(秒)
},
// 日志
log:{
```

level: 'debug',// 日志级别: off、error、warn、info、debug、all 由高到低大于等于级别的日

志才输出(建议仅使用 error、warn、info、debug)

theme:

['background:#DC0000;','background:#00A5A7;','background:#262E31;','background:#2E6BB2;']

// 级别样式

},

// 扩展配置(支持加载 UIX 插件、加载第三方 js 文件、css 文件,所有页面有效)

extend: {

path:'', // 扩展公共路径, 默认 uix.js 文件所在目录

lib:['jquery.grapes.js', 'ajaxform.uix.js']// 默认加载插件

}

}).build(); // 主页构建(常量初始化、模块加载、菜单加载以及模块菜单事件监听)

```
// 采用默认配置时可直接构建
```

//uix.build();

/\*

```
// 定时读取用户消息
```

//uix.readUMS(); //unreadUMS(); // 取消定时读取

// 自定义用户消息解析

uix.readUMS(function(url){

uix.loadJSON(url, function(res){

if (!res) {

uix.logger('error', 'readUMS', 'error'); return ;

}

```
if(!res.status) {
    uix.logger('error', 'readUMS', res.message); return;
    }
    var data = res.store;
    $('#ums').empty().text(data);
    });
});
/// 页面初始化
var uixp = uix.ready();
2.2.3. 核心方法
//版本信息
```

uix.version; //获取的是当前 uix 版本定义

//日志输出:级别、类型(通常采用方法名)、内容

uix.logger('debug', 'plugin', 'success ! ');

//日志输出:级别、内容

uix.logger('error', 'error ! ');

//主题样式设定

uix.themescheme(");

#### //主页操作

```
uix.addPage(obj);// 添加子页面 (obj : {"moduleId":"1","moduleName":"功能演示
","moduleClazz":"icon_home", "pid":"1", "id":"11", "name":"简要介绍", "url":"dir.html"})
```

uix.refreshPage();//刷新当前子页面(激活状态)

uix.removePage();//移除当前子页面(不刷新来源页面)

uix.closePage(null, flag);//关闭当前子页面(flag 为是否刷新来源页面)

uix.closePages();//关闭所有子页面

# 2.2.4. 未读消息数据格式 (JSON)

{"status": true,"message": "操作成功","store":321}

## 2.2.5. 功能数据格式 (JSON)

{"status": true,"message": "操作成功","store":[{"id":0,"pid":null,"name":"功能名称","display":"功

能全称","isParent":true,"open":true,"clazz":"icon\_home"}]}

## 2.2.6. 菜单数据格式 (JSON)

[{"id":0,"pid":null,"name":" 菜 单 名 称 ","display":" 菜 单 全 称

","isParent":true,"open":true,"clazz":"icon\_home"}]

# 3、子页

# 3.1、子页结构

| 子页面  |      |      |      |      | 区域标题      |
|------|------|------|------|------|-----------|
| 添加子页 | 刷新子页 | 移除子页 | 更换主题 | 还原主题 | 区域内容      |
|      |      |      |      |      | 布局结构:单行单列 |
|      |      |      |      |      | 页面整       |

# 3.1.1、布局结构

<div class="uix\_box">

<div class="uix\_row">

<div class="uix\_col">

区域结构

</div>

</div>

</div>

# 3.1.2、区域结构

<div class="uix\_block">

<div class="block\_header">区域标题</div>

<div class="block\_container">区域内容</div>

</div>

## 3.1.3、表单结构

| ◎ 请输入<br>查择                   | 浏覽                                    | 上传文件:                                                                                                    | 0                                                          | 翰入                                    | 选取                                      | 上侍                                       |
|-------------------------------|---------------------------------------|----------------------------------------------------------------------------------------------------|------------------------------------------------------------|---------------------------------------|-----------------------------------------|------------------------------------------|
| 选择                            | >                                     |                                                                                                    |                                                            |                                       |                                         | 7716                                     |
|                               | 100                                   | 性别:                                                                                                    | ○女○男                                                       | 0=                                    |                                         |                                          |
| <b>嘉球 🔄 足球 💟</b> 排球           | ◎请违择                                  | 地区:                                                                                                    | 陳北                                                         | 关中                                    |                                         |                                          |
| <u>ж</u> я) ( <b>ж.</b> ) (От | 日前选择                                  | 计数:                                                                                                    | - 0                                                        | +                                     |                                         | 0 请选择                                    |
| 501,1 🟮 南选择 送取                | 清空                                    | 简介:                                                                                                    | 请输入                                                        |                                       |                                         | ◎描述                                      |
| â入 i                          | 选择日期 💼                                | 日期段:                                                                                                    | 请输入                                                        |                                       | ~ 请输入                                   | 0                                        |
| 前入 )                          | 选择颜色 🏬                                | 验证码:                                                                                                    | 请输入                                                        |                                       | 验证码                                     | 1457                                     |
| 自入<br>前入<br>5 警告 危險 审查        | 选择日期 💼                                | 日期段:<br>验证码:                                                                                                    | 请输入                                                        |                                       | ~ 请输入                                   | 15                                       |
| S X S S X 危險 X 3              | 后直 X 们好 X                             | Hello X                                                                                                    | 附于X JSPGer                                                 | 1 ×                                   |                                         | 6                                        |
| 6                             | i0%                                   |                                                                                                    |                                                            |                                       |                                         |                                          |
|                               |                                       | 0                                                                                                    |                                                            |                                       |                                         |                                          |
|                               | ○ ○ ○ ○ ○ ○ ○ ○ ○ ○ ○ ○ ○ ○ ○ ○ ○ ○ ○ | <ul> <li>         ・</li> <li>         ・</li></ul> | <ul> <li>○ ● ● ● ● ● ● ● ● ● ● ● ● ● ● ● ● ● ● ●</li></ul> | ○ ○ ○ ○ ○ ○ ○ ○ ○ ○ ○ ○ ○ ○ ○ ○ ○ ○ ○ | ○ ● ● ● ● ● ● ● ● ● ● ● ● ● ● ● ● ● ● ● | 家用 开 ● ● ● ● ● ● ● ● ● ● ● ● ● ● ● ● ● ● |

| *技术工种: | <sub>请输入</sub> 窄屏效果                                         |        | ●技术工                                                                                                    | 种   |
|--------|-------------------------------------------------------------|--------|----------------------------------------------------------------------------------------------------|-----|
| 原始上传:  | 0                                                           | 请输入    | 浏览                                                                                                    |     |
| 上传文件:  | <ul><li>● 清输入</li></ul>                                     | 选取     | 上传                                                                                                    | į   |
| 所在部门:  | 请选择                                                         |        |                                                                                                    | >   |
| 性别:    | ● 女 ● 男 ● 禁用                                                |        |                                                                                                    |     |
| 爱好:    | ✓ 篮球 足球 ↓ 排球                                                |        | <ul> <li>日</li> <li>日</li></ul> | 择   |
| 地区:    | 院北 关中 院治                                                    |        |                                                                                                    |     |
| 开关:    |                                                             |        | 1 请送                                                                                                    | 译   |
| 计数:    | - 0 +                                                       |        | <b>③</b> 请遗                                                                                                    | 择   |
| 字典1:   | 姓名01,姓名02,姓名03 <b>③</b> 清选择                                 | 选取     | 清空                                                                                                    | 2   |
| 简介:    | 请输入                                                         |        | <b>0</b> 抽                                                                                                    | 誠述  |
| 日期:    | 请输入                                                         |        | 选择日期                                                                                                    | 0   |
| 日期段:   | 请输入 🔽 / 请输入                                                 |        |                                                                                                    |     |
| 颜色:    | 请输入                                                         |        | 选择颜色                                                                                                    | III |
|        | 状态 警告 危险 审査 状态 ¥ 警告 × 危险 × 审査 × 你好 × Hello × 你好 × 60% 60% ● | JSPGer | 1 8                                                                                                    | 609 |

<div class="uix\_block uix\_form" alt100>

class="uix\_form\_row">

名称

<input type="text" id="name" name="name" placeholder="请输入用户名"

autocomplete="off" class="uix\_input">

```
<label for="name" generated="true" class="uix_tip normal" tip="用户名">用户
```

名</label>

#### 

员工姓名:

<input type="text" id="fullname" name="fullname" placeholder="请输入全

称" autocomplete="off" class="uix\_input">

<label for="fullname" generated="true" class="uix\_tip loading" tip="真实姓

名">真实姓名</label>

<i></i>技术工种:

<input type="text" id="type" name="type" placeholder=" 请 输 入 "

autocomplete="off" class="uix\_input">

<label for="type" generated="true" class="uix\_tip info" tip="技术工种">技

术工种</label>

</div>

# 3.2、子页配置

# 3.2.1. 引用基础 js 文件

<script type="text/javascript" src="js/jquery.js"></script>

<script type="text/javascript" src="js/uix.js"></script>

<script type="text/javascript">

var uixp; // 子页操作对象

\$(document).ready(function () {

// 页面初始化代码

});

</script>

## 3.2.2. 页面初始化(子页无需构建代码, 会直接调用主页构建配置)

// 页面初始化

uixp = uix.ready();

```
// 扩展加载(支持加载 UIX 插件、加载第三方 js 文件、css 文件, 仅当前页面有效)
```

uixp.extend.load(['jspgen.css','jspgen.js']).load('plugin.js');

uixp.extend.load('js/plugin.js');// 相 当 于 : uixp.extend.load('plugin.js', 'js/')

uixp.extend.load(['plugin.js'], 'js/');

uixp.extend.plugin.demo();// 运行刚加载插件中公开的方法

## 3.2.3. 核心方法

//版本信息

uixp.ver();//获取的是父级 uix 版本,没有父级获取当前 uix 版本定义 uixp.logger('debug', 'plugin', 'success ! '); // 日志输出与 uix.logger 使用一致 uixp.addTab(name, url, fn); // 添加 Tab(fn 为移除 Tab 时执行函数,可为空) uixp.reflesh(flag); // 刷新当前 Tab(flag 为是否重新请求服务器,不走缓存) uixp.removeTab();//移除当前 Tab uixp.closeTab(flag);// 关闭 Tab(flag 为是否刷新来源 Tab) uixp.closeTabs();// 关闭所有 Tab

# 4、插件开发(扩展实现)

# 4.1、开发 UIX 插件

注意:load、method字符串为内部基础性名称定义,不可作为插件名称使用。

// UIX 插件定义

var plugin = function(){ // 名称与文件名一致(文件名含有.时这里需更换成\_)

// 初始化

var \$that = this; var uixp;

```
// 配置(可调用当前插件所属 uixp 对象、插件路径、插件名、调用参数对象)
```

function config(xp, path, name, param){

uixp = xp; uixp.logger('debug', name, 'config success');

// 加载插件样式(可选)

if(name){

var tag = document.createElement('link');

tag.type = 'text/css'; tag.rel = 'stylesheet';

tag.href = path + name + '.css';

document.head.appendChild(tag);

```
}
// 功能初始化
//...
}
$that.config = config;
// 方法定义演示
function demo(){
uixp.logger('debug', 'plugin', uixp.ver());
}
$that.demo = demo;// 对外公开
// 其他定义
//...
```

# 4.2、修改第三方文件兼容成 UIX 插件

支持在页面中直接引用第三方 JS 插件,只是兼容后采用:uixp.extend.load('demo.uix.js')方法加载 该插件时会进行默认初始化操作,同时支持在插件内部调用 UIX 核心方法实现更好的页面交互效果。

为支持第三方开发成果,兼容 UIX 插件文件命名规则如下:原文件名+'.uix.js';

如第三方 js 文件名为: demo.js,则兼容 UIX 插件文件命名: demo.uix.js。

// 在第三方文件内容结尾添加如下代码并另存为 demo.uix.js 文件:

// UIX 插件定义

};

var demo\_uix = function(){ // 名称与文件名一致(文件名含有.时这里需更换成\_)

// 插件初始化

var \$that = this; var uixp;

// 配置(可调用当前插件所属 uixp 对象、插件路径、插件名、调用参数对象)

function config(xp, path, name, param){

uixp = xp; uixp.logger('debug', name, 'config success');

```
// 加载插件样式(可选)
```

if(name){

var tag = document.createElement('link');

tag.type = 'text/css'; tag.rel = 'stylesheet';

tag.href = path + name + '.css';

document.head.appendChild(tag);

}

// 功能初始化

//...

# }

```
$that.config = config;
```

```
// 方法定义演示
```

```
function demo(){
```

uixp.logger('debug', 'plugin', uixp.ver());

## }

\$that.demo = demo;// 对外公开

// 其他定义

//...

};

# 4.3、插件样式加载

支持在 UIX 插件配置方法中动态加载所需样式文件(一般加载会有延迟), 建议在 uix.css 文件中采用 css 加载方式加载所需样式文件,代码如下: @import url(../js/plugin/demo.css); // 在文件开头添加有效。

# 5、应用设计

# 5.1、表单项

## 5.1.1、单选、多选设计

## 设计效果:

|     | 1 mm - 1 mm - 1 mm |   |    | 0.00 READ: 1 |   |    |    |    |       |
|-----|--------------------|---|----|--------------|---|----|----|----|-------|
| 性别: | 0女(                | 男 | 禁用 | 爱好:          | V | 篮球 | 足球 | 排球 | 2 请选择 |

#### 实现代码:

<span class="uix\_group" uix-check="{name:'check', value:'1', type:'radio', label:{text:['选项1','

选项 2'], value:['1','2']}, disabled:'2',callback:null}"></span>

#### 配置属性:

name 生成表单名称(字符型,后台取该表单值),value 默认值(字符型、数组),

type 类型(radio|checkbox), label.text 显示文字(字符型、数组), label.value 表单值(字符

型、数组,默认 label.text), disabled 禁用表单值(false|true|字符型数值|数组数值), callback 回调方法(字符型,在 click 事件监测,参数有:父级元素、当前值、是否选中)。 回调函数定义: uixp.extend.method({
 'callback': function(e, value,flag) {
 //...
 }
});

以下其它设计回调函数定义类似,不再说明。

## 5.1.2、switch 开关设计

#### 设计效果:

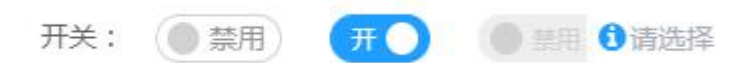

#### 实现代码:

<span class="uix\_group" uix-switch="{name:'switch', value:null, on:{text:null, value:null},

off:{text:null, value:null}, disabled:false, callback:null}"></span>

#### 配置属性:

name 生成表单名称(字符型,后台取该表单值),value 默认值(字符型),

type 类型(radio|checkbox), on 开启属性(对象型), on.text 开启文字(字符型), on.value 开启值(字符型), off 关闭属性(对象型), off.text 关闭文字(字符型), off.value 关闭值(字符型), disabled 是否禁用(false|true),

callback 回调方法 (字符型,在 click 事件监测,参数有:父级元素、当前值、是否选中)。

## 5.1.3、计数设计

#### 设计效果:

#### 实现代码:

<span class="uix\_group" uix-number="{name:'number', value:'0', placeholder:null,

button:[{name:'minus', icon:'icon\_minus', text:'', bg:'normal'},{name:'plus', icon:'icon\_plus', text:'',

bg:'normal'}], min:null, max:null, step:null, prec:null, disabled:false}"></span>

#### 配置属性:

name 生成表单名称(字符型,后台取该表单值),value 默认值(字符型),

placeholder 表单提示(字符型), show 是否显示数值(true|false),

button 按钮集(数组), button.name 名称(字符型), button.icon 图标样式类名(字符型),

button.text 显示文字(字符型), button.bg 按样式类名(字符型),

min 最小值(整型), max 最大值(整型), step 计数步长(整型、浮点型), prec 保留小数位数 (整型, step 为浮点型时有效), disabled 是否禁用(false|true),

callback 回调方法(字符型, click 事件监测,参数有:父级元素、当前值、之前值、是否增加)。

## 5.1.4、原始上传设计

#### 设计效果:

| 2 请输入 | 浏览    |
|-------|-------|
|       | 2 请输入 |

#### 实现代码:

<span class="uix\_group uix\_upload" uix-file="{name:'file', value:'', placeholder:'', button:[{name:'upload', icon:'', text:'浏览...', bg:'normal'}], disabled:false}"></span>

#### 配置属性:

name 生成表单名称(字符型,后台取该表单值),value 默认值(字符型),placeholder 表单提示(字符型),

button 按钮集(数组),button.name 名称(字符型),button.icon 图标样式类名(字符型), button.text 显示文字(字符型),button.bg 按样式类名(字符型),disabled 是否禁用(false|true),

callback 回调方法 (字符型, click 事件监测,参数有:父级元素、选取的客户端文件路径,带返回值 true|false: true 时进行正常表单赋值, false 则取消赋值)

#### 5.1.5、改进上传设计

#### 设计效果:

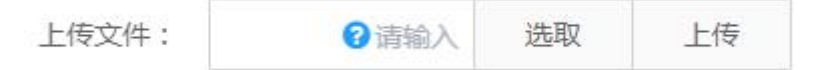

#### 实现代码:

<span class="uix\_group" uix-upload="{name:'upload', value:'', config:'upload',

button:[{name:'upload', icon:'', text:'上传', bg:'normal'},{name:'choose', icon:'', text:'选取',

bg:'normal'}], placeholder:'', disabled:false}"></span>

#### 配置属性:

name 生成表单名称 (字符型,后台取该表单值),

config 上传配置(字符型), value 默认值(字符型), placeholder 表单提示(字符型),

button 按钮集(数组), button.name 名称(字符型), button.text 显示文字(字符型),

disabled 是否禁用 (false|true), choose 是否启用选取按钮 (false|true), param 参数集合 (对

象), dialog 弹窗配置,

callback 回调方法 (字符型, click 事件监测,参数有:父级元素、服务端文件列表)。

# 5.1.6、标签设计

## 设计效果:

| 状态 | 警告  | 危险  | 审查   |      |          |
|----|-----|-----|------|------|----------|
| 状态 | × 警 | 告 X | 危险 🗙 | 审查 X | JSPGen 🗙 |

### 实现代码:

danger,bg linear', remove:true}">

## 配置属性:

name 生成表单名称(字符型,后台取该表单值),value 默认值(字符型、数组),

bg 样式类名 (字符型、数组), icon 移除图标样式类名 (字符型), repeat 允许重复 (true false),

remove 允许移除 (false|true)。

## 动态赋值:

form.tags('tags', 'Hello, JSPGener', 'bg success');

# 5.1.7、进度条设计

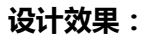

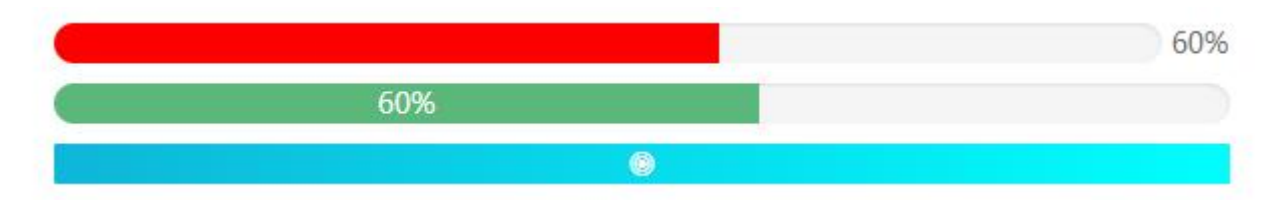

#### 实现代码:

<p class="uix\_progress" uix-progress="{name:'progress', value:8, min:0, max:100,

bg:{rail:'round', bar:'bg danger', style:'#ff0000'}, inside:'out'}">

#### 配置属性:

name 生成表单名称(字符型,后台取该表单值),value 默认值(整型),

min 最小值(整型, 默认0), max 最大值(整型, 默认100),

bg 样式类名(对象), bg.rail 轨道样式类名(字符型), bg.bar 进度条样式类名(字符型), bg.style 进度条样式(字符型、函数),

format 数值显示格式化(字符型、函数、HTML), inside 数值显示位置(in|out|no)。

#### 动态赋值:

form.progress('progress', 95);

#### 进度条样式、数值显示格式化函数定义:

uixp.extend.method({

```
'colors': function (e, value, percent) {
```

if(percent < 50) return '#e6a23c';

if(percent < 70) return '#5cb87a';

if(percent < 100) return '#1989fa';

if(percent >= 100) return '#6f7ad3';

return ";

## },

'format': function (percent) {

return percent == 100 ? '满' : percent+'%';

}

});

# 5.2、表格

## 5.2.1、布局结构

| 态美化    |                       |          |        | 页面按钮 ← | Q 查询 2 刷新 ✿ 5 |
|--------|-----------------------|----------|--------|--------|---------------|
| 新增 素导/ | ▲ 导出 ● 锁定 ● 第         | 解锁 會删除 - | → 数据按钮 |        | 表格按钮          |
|        | ID≑                   | 姓名       | 性别≑    | 来自     | 操作            |
|        | 1                     | 黄楠楠      | 男      | 陕西     | ☑编辑 操作▶       |
|        | 衣悟 <del>事件</del><br>2 | 浩宇2      | 男      | 陕西     | ☞编辑 操作>       |
|        | 3                     | 浩宇3      | 男      | 陕西     | ☑编辑 操作▶       |
|        | 4                     | 齐浩4      | 女      | 上海     | ☞编辑 操作 >      |
|        | 5                     | 浩宇5      | 女      | 北京     | ☑编辑 操作▶       |

结构说明:

页面按钮:用于整体页面显示效果,可扩展更多功能按钮,不参与数据业务操作;

分页按钮:用于表格数据翻页操作,根据数据量自动生成(显示结构、效果可自行定义);

以下按钮均属数据操作权限,采用 UIX 动作插件可对以下按钮进行统一动作定义(根据按钮权限名称、 事件名称统一处理动作指令,详见页面源码)。

**数据按钮:**主要用于表格多条数据业务,可一次性操作多条数据,先勾选表格数据再点击按钮,如锁 定、解锁、删除等(不含新增、导入、导出);

**表格按钮:**主要用于表格单条数据业务(含下拉菜单),不需要勾选表格数据,点击按钮即可操作当前行数据;

**表格事件:**主要用于表格单元格数据业务,如点击名称弹出右键菜单、点击名称查看详情等(适用于整个表格,自行定义事件名称)。

27

## 5.2.2、表格设计

#### 结构代码:

<div class="block\_search">查询表单</div>

<div class="block\_btn"></div>

```
<div class="uix_table_fields"></div>
```

<div class="uix\_table\_view">

```
<div id="table" class="uix_table_box">
```

加载前内容显示

</div>

<div class="uix\_pager">分页栏</div>

</div>

#### Javascript 代码:

<script type="text/javascript">

var uixp;

```
$(document).ready(function () {
```

uixp = uix.ready();

var form = uixp.extend.form; // 表单美化插件

var table = uixp.extend.table;// 表格美化插件

uixp.extend.load('../admin/js/active.js'); // 页面动作插件

// 页面属性

var showprop = {dialog:false, so:false, button:false, choose:false, checkbox:false};

showprop.perm = 'add,impone,expone,lock,unlock,delete,password,view,edit'; // 按

=

钮权限

```
showprop.ignoreperm = 'password,view,edit'; // 页面不显示按钮权限(数据按钮区)
```

//showprop.pubperm

{'search':{'status':true},'refresh':{'status':true},'fields':{'status':true}}; // 页面按钮

//showprop.pubperm = {'demo':{'status':true,'icon':'icon\_config','text':' 自 定 义 ',

callback:function(e){}}; // 页面按钮

// 表格美化配置

var settings = {

// ajax 配置:数据请求地址,请求方式

url:'table.json', method: 'get', contentType: 'application/json;charset=utf-8',// 请求

头设置数据类型,否则默认为 application/x-www-form-urlencoded

dataType: 'json', // 服务器返回的数据类型,否则默认为

application/octet-stream

headers: {}, // 请求头设置

form: 'form[name="search"]',// 表单区域 Id(用于表单查询提交关联)

callback:callback, skin:null, // 默认皮肤''|no|col|row

// 表数据列配置

cols:[[

//field 字段名称(数据结果集属性), title 列显示名称, type 列类型 (normal|action|radio|checkbox),

//align 列对齐方式, fixed 固定列方式(left|right, 表格树类型时不支持), templet: 列数据显示模板(r 该行数、d 该行数据、data 该行所有列数据), //tree 是否树类型, sort 是否排序(表格树类型时不支持), resize 是否允许拖动宽度,

hide 是否隐藏, disabled 是否禁用, contextmenu 右键菜单名称(采用 dropdown 方式实现),

//width 列宽, style 单元格样式, event 事件关键字(用于回调监听时区分来自那列)

{field:'id', title:'全选', type:'checkbox', width:'100px', align:'center', fixed:'left'},

{field:'id', title:'ID', align:'center', sort:true,

style:'background-color:#1E9FFF;color:#fff;width:200px;', contextmenu:'dropdown', hide:false, fixed:'left'},

{field:'name', title:' 姓名 ', align:'center', tree:true, resize:true, event:'name', templet: function(r, d, data){

return '<span class="link">'+d+'</span>';

}},

{field:'sex',title:'性别', align:'center', sort:true, resize:true, event:'sex', templet:

function(r, d, data){

d = parseInt(d); return form.tag(d, 0, '女', '男');

}},

{field:'from', title:'来自', align:'center'},

{field:'toolbar', title:'操作', type:'action', width:'20%', align:'center', fixed:'right',

templet:function(r, d, data){

var html = [];

html.push('<a href="javascript:void(0);" class="uix\_btn" perm="edit"><i

class="icon icon\_edit"> </i> <span>编辑</span> </a>');

html.push('<a href="javascript:void(0);" class="uix\_btn"

| uix-dropdown="{name:\'dropdown\',          | data:\''+r+'\'}"> <span></span>   | 操        | 作 | <i< th=""></i<> |
|--------------------------------------------|-----------------------------------|----------|---|-----------------|
| class="icon">');                           |                                   |          |   |                 |
| return html.join('');                      |                                   |          |   |                 |
| return '';                                 |                                   |          |   |                 |
| }}                                         |                                   |          |   |                 |
| ]]                                         |                                   |          |   |                 |
| };                                         |                                   |          |   |                 |
| // 开始表格美化                                  |                                   |          |   |                 |
| table.render(' <b>#table</b> ', settings); |                                   |          |   |                 |
| // 美化后回调                                   |                                   |          |   |                 |
| function callback(\$table, \$box){         |                                   |          |   |                 |
| form.render(); // 开始表单美化                   |                                   |          |   |                 |
| // 表格事件                                    |                                   |          |   |                 |
| \$box.off('click', 'td[data-event]'        | );                                |          |   |                 |
| \$box.on('click', 'td[data-event]',        | , function(event){                |          |   |                 |
| event.stopPropagation();                   |                                   |          |   |                 |
| // 当前行数据                                   |                                   |          |   |                 |
| var index = \$(this).closest('             | tr').index();    index = parseInt | (index); |   |                 |
| var perm = \$(this).attr('data             | a-event');                        |          |   |                 |
| cmd[perm] ? cmd[perm].ca                   | all(cmd, index) : '';             |          |   |                 |
| });                                        |                                   |          |   |                 |

// 表格权限识别

```
uixp.extend.active.tableperms(showprop.perm);
}
// 权限按钮
var btn = uixp.extend.active.btns({
    impone: function(){
        return this.base('impone', '导入', null, 'icon_import');
    },
    expone: function(){
        return this.base('expone', '导出', null, 'icon_export');
    },
    lock: function(){
        return this.base('lock', '锁定');
    },
    unlock: function(){
        return this.base('unlock', '解锁');
    }
});
// 权限按钮命令
var cmd = uixp.extend.active.cmds({
    table:table, module:'表格数据', filename:'table!{perm}.gen', // 基础配置
    // 默认表格动作(此处重写只为演示说明)
```

```
add: function(){
```

console.log('新增...');

uixp.dialog.mtips('新增...');

},

edit: function(index){

var data = this.table.data(index);

if(grapes.isEmpty(data)){

uixp.dialog.mtips('请选择数据'); return false;

}

if(grapes.isEmpty(data.id)) return false;

//uixp.addTab('用户编辑', 'user!edit.gen?id='+data.id);

uixp.dialog.mtips('编辑: '+data.id);

},

```
view: function(index){
```

var data = this.table.data(index);

if(grapes.isEmpty(data)){

uixp.dialog.mtips('请选择数据'); return false;

#### }

if(grapes.isEmpty(data.id)) return false;

//uixp.addTab('用户详情', 'user!view.gen?id='+data.id);

uixp.dialog.mtips('详情: '+data.id);

},

'delete': function(index){

},

},

},

//this.batch(index, 'delete', '删除'); // 演示:重写 var ids = ''; var data = this.table.data(index); if(grapes.isNotEmpty(data)) ids = data.id; if(grapes.isEmpty(ids)) ids = this.table.checked().join(','); if(grapes.isEmpty(ids)){ uixp.dialog.mtips('请选择数据'); return false; } uixp.dialog.mtips('删除: '+ids); // 数据按钮动作 impone: function(index){ //return uixp.addTab('导入', 'xls!impone.gen'); uixp.dialog.mtips('导入...'); expone: function(index){ //return uixp.addTab('导出', 'xls!expone.gen'); uixp.dialog.mtips('导出...'); lock: function(index){

//this.batch(index, 'lock', '锁定');

```
uixp.dialog.mtips('锁定...');
},
unlock: function(index){
    //this.batch(index, 'unlock', '解锁');
    uixp.dialog.mtips('解锁...');
},
// 事件动作
name: function(index){
    var data = this.table.data(index);
    if(grapes.isEmpty(data)){
        uixp.dialog.mtips('请选择数据'); return false;
    }
    if(grapes.isEmpty(data.id)) return false;
    uixp.dialog.mtips('事件: '+data.name);
},
sex: function(index){
    var data = this.table.data(index);
    if(grapes.isEmpty(data)){
        uixp.dialog.mtips('请选择数据'); return false;
```

#### }

if(grapes.isEmpty(data.id)) return false;

uixp.dialog.mtips('事件: '+data.sex);

}

});

// 页面动作初始化

uixp.extend.active.ready(showprop);

});

</script>